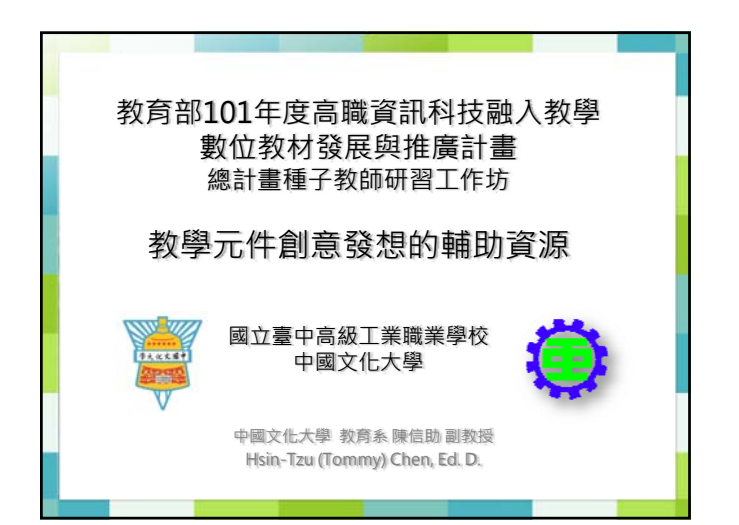

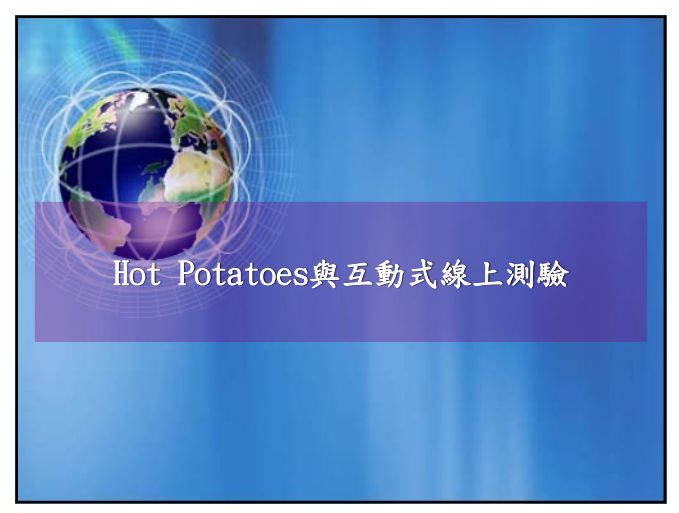

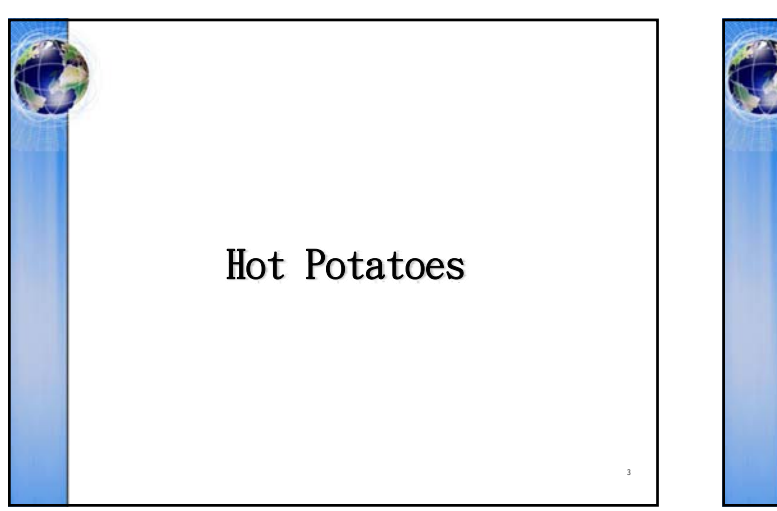

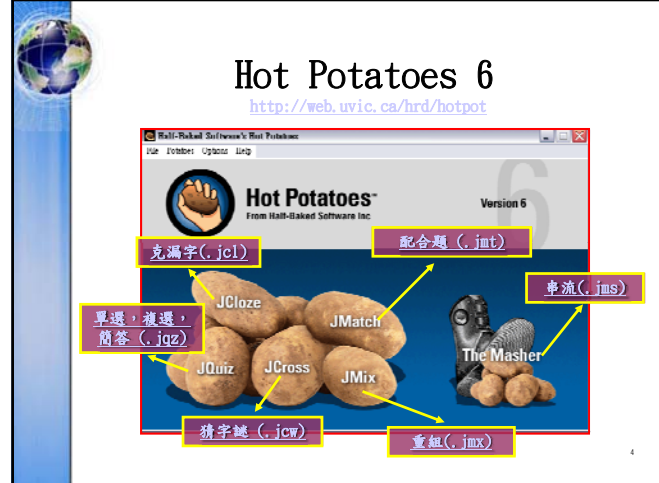

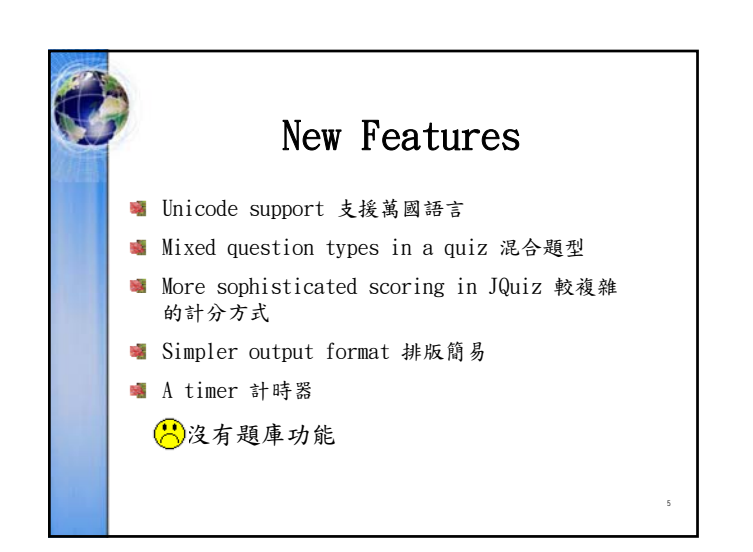

| 9 | Register (Get the Key                                                                                                    | ·)    |
|---|----------------------------------------------------------------------------------------------------|-------|
|   | via liter former Manage (method: Carbon First)<br>2 to Li Li Qi 2 th (2 + 2 + 2 + 14 Carbon)<br>Title<br>Q 1 ±<br>4 to matrices<br>1 ± 1 to matrices<br>1 ± 1 ± 1 ± 1 ± 1 ± 1 ± 1 ± 1 ± 1 ± 1 ± | 2     |
|   | Answers Feedback  Answers  Answers  Answers  Feedback  Feedback                                                                                                    |       |
|   |                                                                                                    | 815   |
|   |                                                                                                    | 215 X |
|   |                                                                                                    | 2     |
|   | Eventue of shith of s                                                                                                    |       |

| Get the Key                                                                |
|----------------------------------------------------------------------------|
| User name: tommy chen<br>Key: TQEI-ERJB-QRUQ                               |
| Please enteryour user name and registration key                            |
| User name.                                                                 |
| I am a network administrator registering for all the users of this machine |
| 7                                                                          |

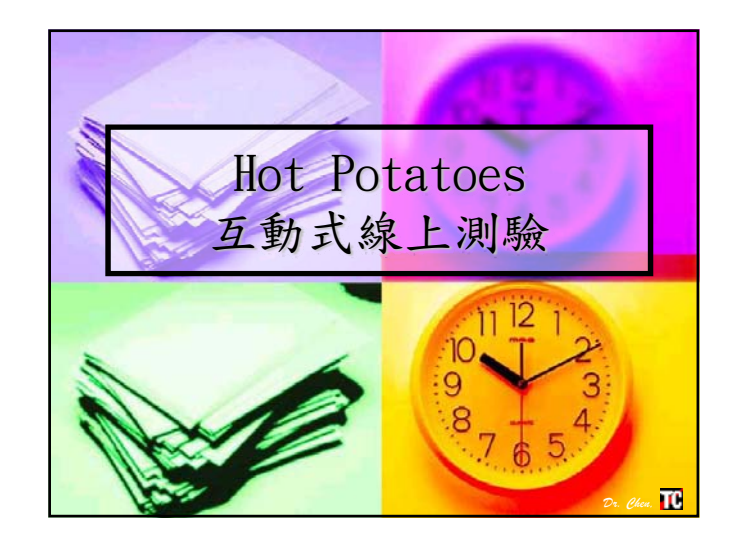

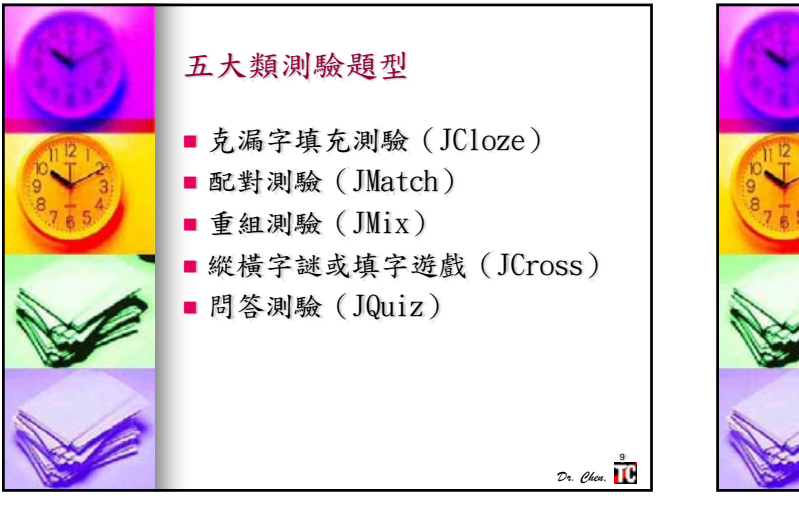

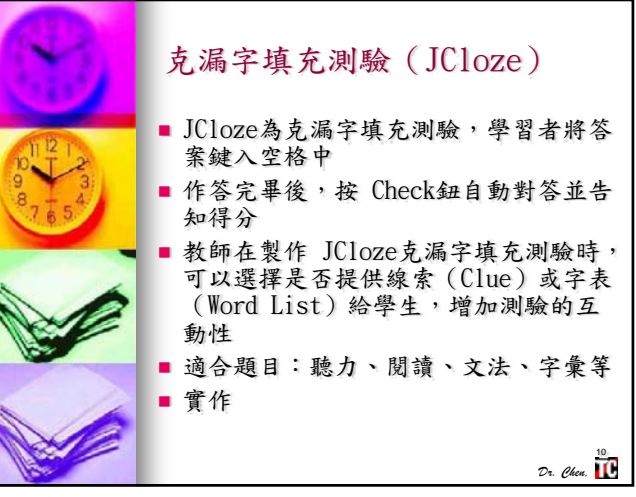

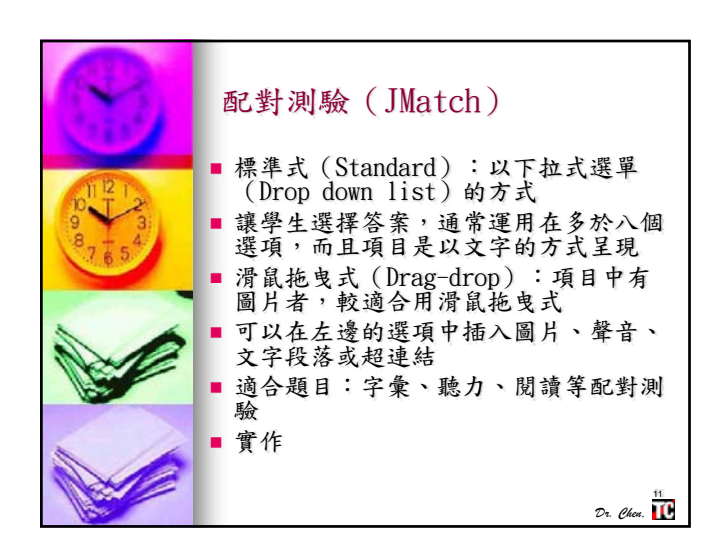

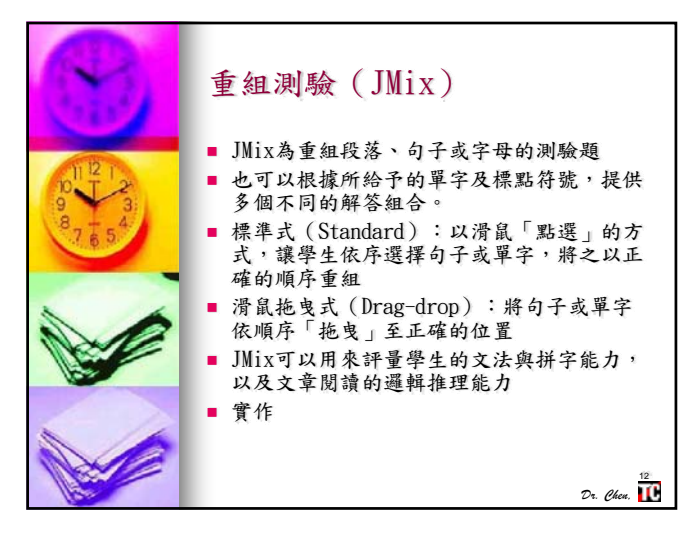

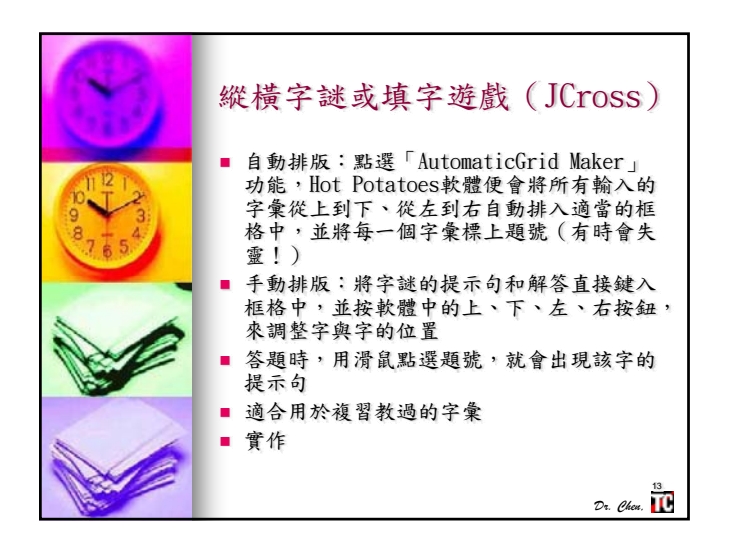

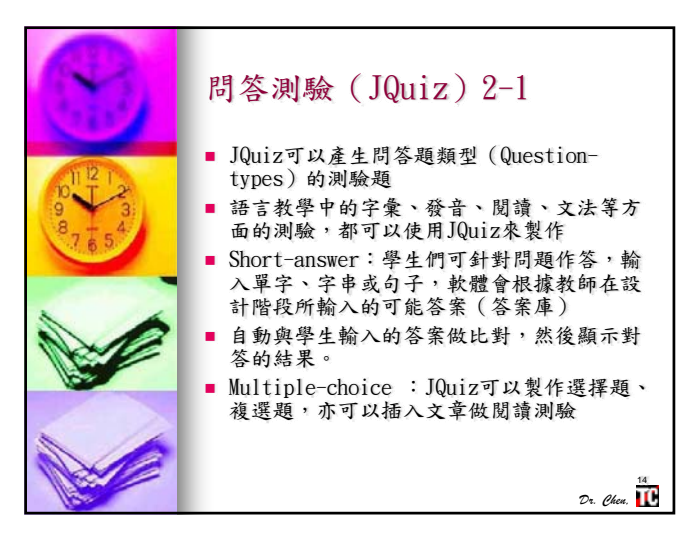

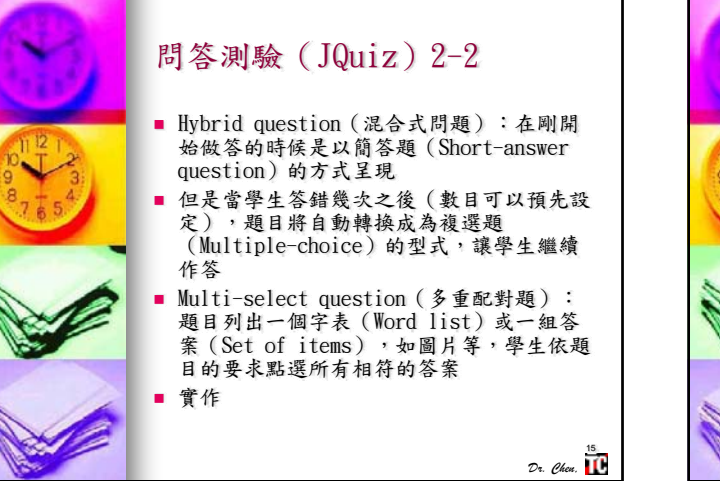

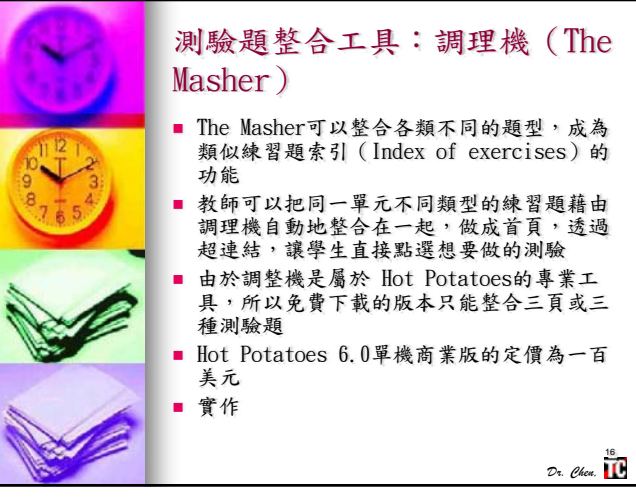

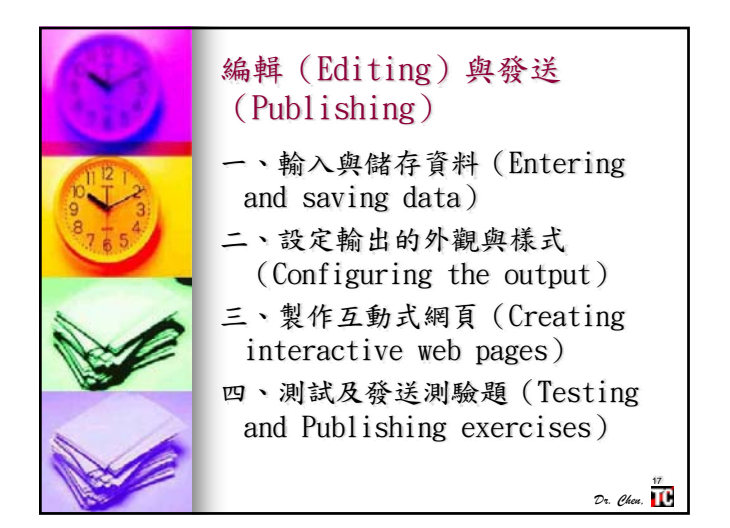

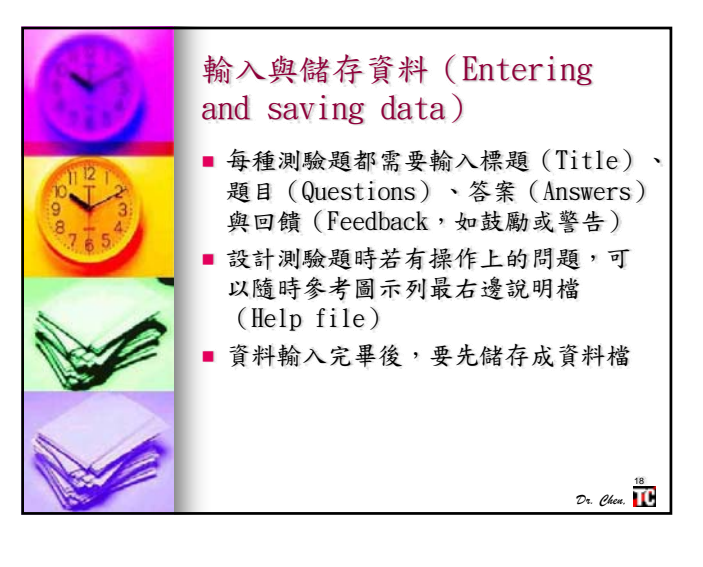

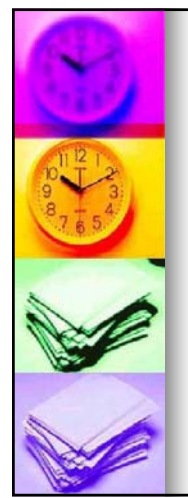

## 設定輸出的外觀與樣式 (Configuring the output)

 教師可以到功能表上的 Options點選 Configure Output功能,自訂測驗題 的次標題與作答說明 (Subtitle/Instructions)、提示與 回饋(Prompts/Feedback)、外觀 (Apperance)、按鈕(Buttons)、

計時器 (Timer)等 如果教師使用的是 Hot Potatoes商業

如朱敘師使用的定 not rotatues商業 註冊版,則可以設定是否透過 CGI把 學生線上測驗的結果(成績)經由電 子郵件寄給教師或學生自己

Dr. Chen, 🔟

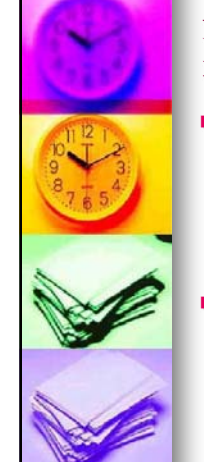

## 製作互動式網頁(Creating interactive web pages)

- 教師做完資料儲存後,按一下工具列上的蜘蛛網狀圖示,或是到功能表上的File點選 CreatWebpage功能,就會開啟製作網頁的交談視窗(Dialog box)
- 指定網頁儲存的位置,再選擇要 不要用瀏覽器預覽,網頁的生產 工作就大功告成了

Dr. Chen, 🚺

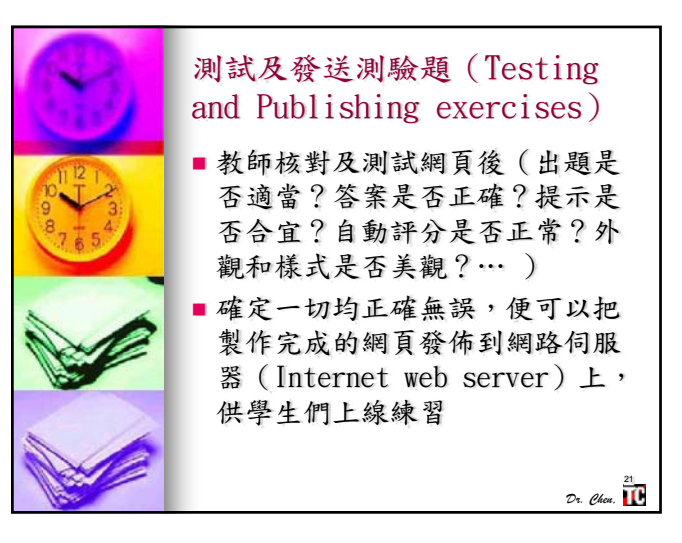

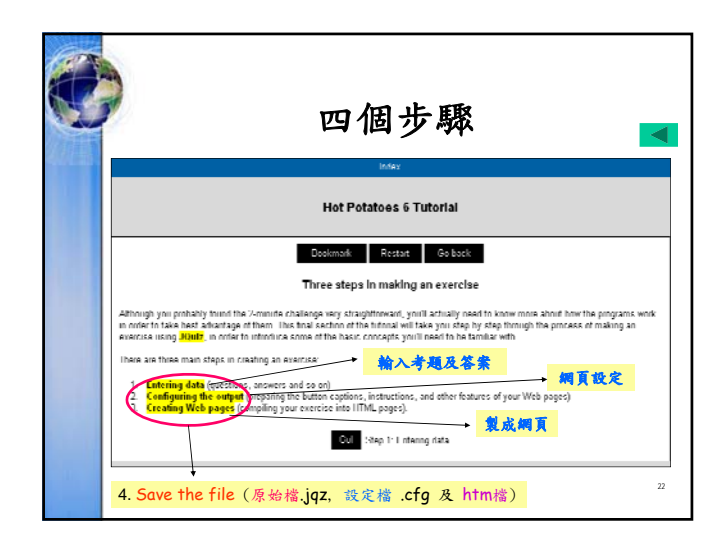

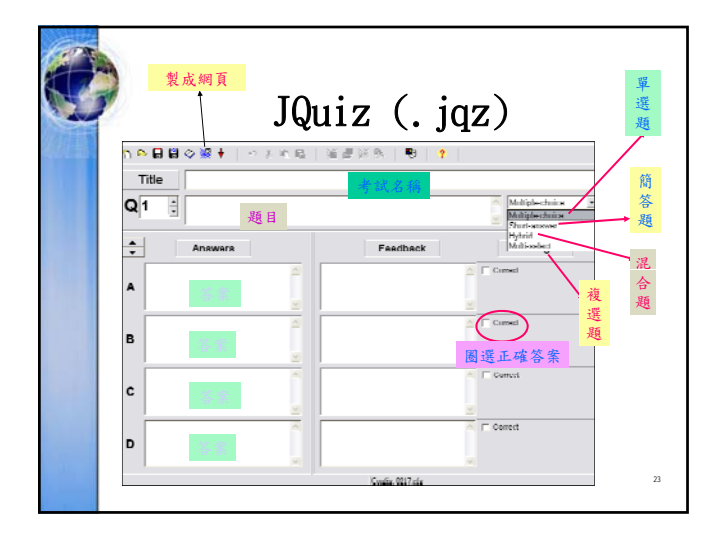

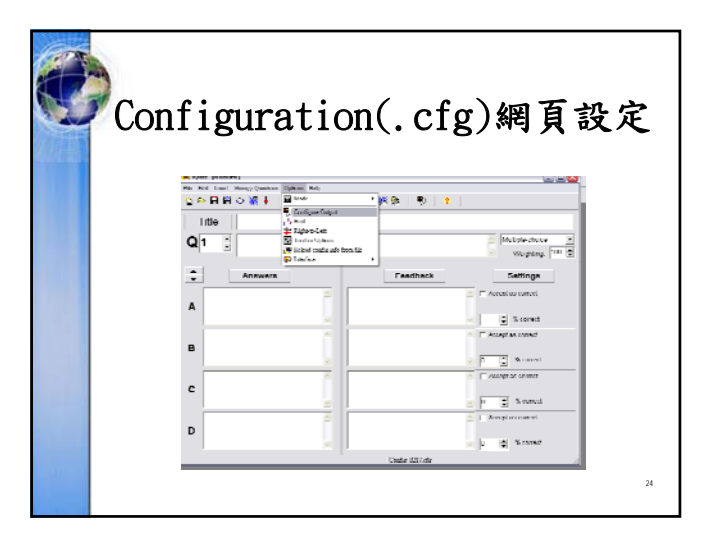

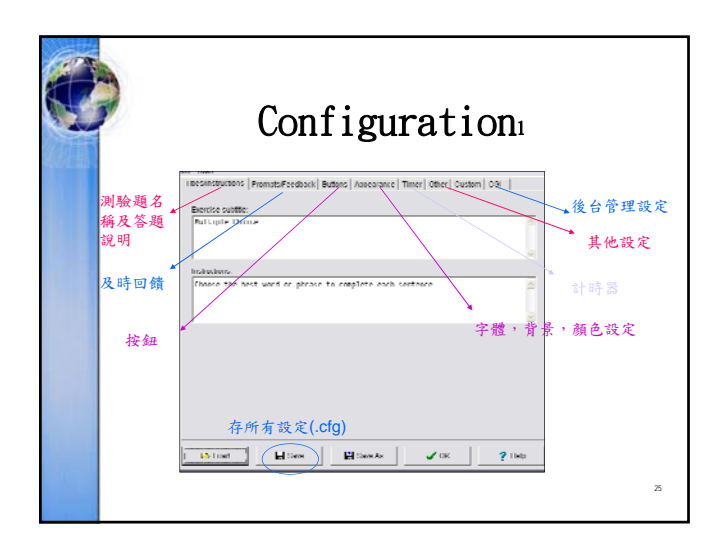

| Ideoffred reading in the second section is a second section in the second section in the second section is a second section in the second section in the second section in the second section is a second section in the second section in the section in the section section in the section in the section section in the section section in the section section section section section in the section section sect |
|----------------------------------------------------------------------------------------------------|
| □ Show's landed number of questions each line the page loads<br>(needanic/common 1 □ ■ 出現題数                                                                                                    |
| □ intraine norther of quantumer much terms pages timetr更換題目順序<br>□ intraine index of a secondary on much quantum high parts in high to the page in high page<br>□ interventioned of quantum secondary on secondary on an quantum secondary                                                                                                    |
| □ Miniwanna ufler Aach numant anawar 一次就答對題數<br>□ Manic answer encewing case sensawe 答對題成績<br>□ Bhow list of other correct answers 顯示其他正確答案                                                                                                    |
| P □ another bit is all other a barries a mana duces on humans to multiple (netric.)<br>P De Societal processing the humanic light to be incompage a data in the output. 右列左書寫設定<br>□ Create a separate linked file containing the JavaBeright code                                                                                                    |
| Include a keypart in help the structurity permission characters.<br>Always include these characters on the keypart                                                                                                    |

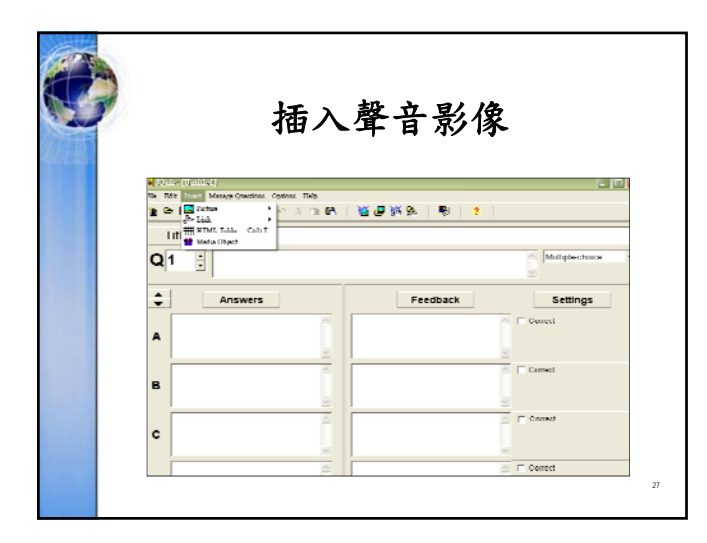

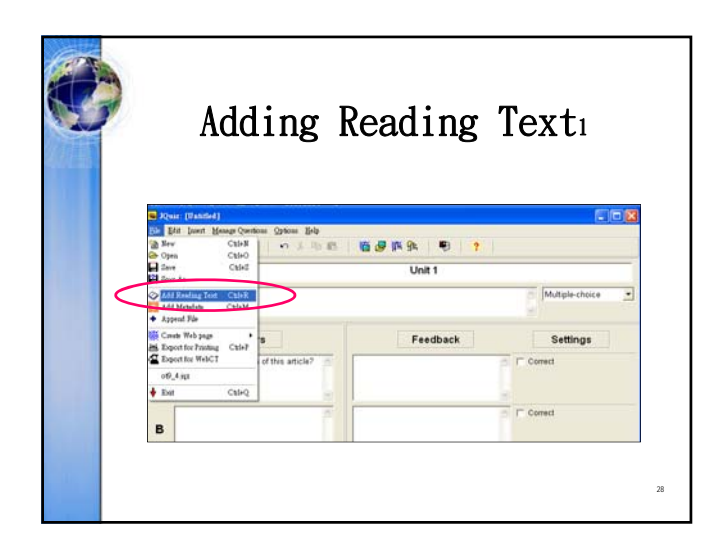

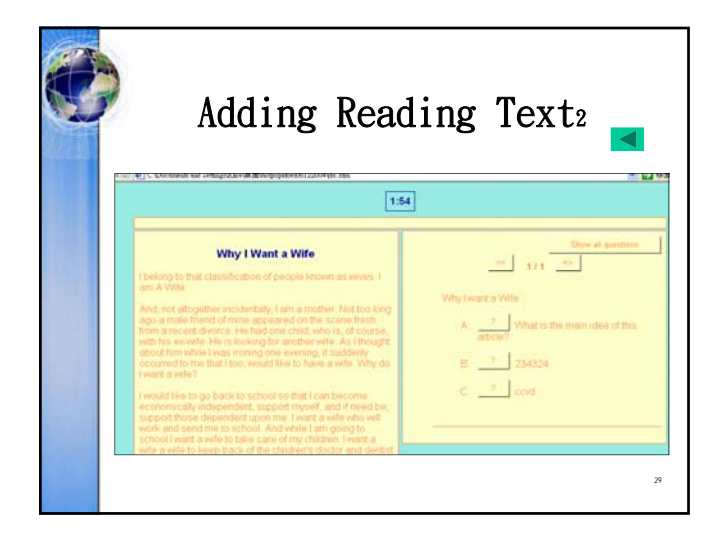

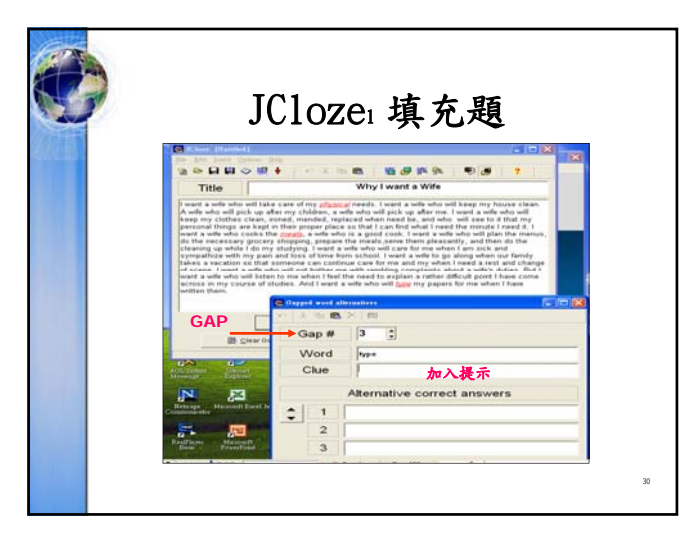

| JUIUZE2 項允選                                                                                                    |
|----------------------------------------------------------------------------------------------------|
| The last last of the last last last last last last last last                                                                                                    |
| The Redee work bit with two the Red Park (Datases) Appendix (Datases) Times' (Other ) Custom   Col  <br>「 Redee work bit with two 包括 FF子夫<br>「 Redee Skeptish to the We student type remote management<br>「 Redee Skeptish to the We student type remote Redee National (Marketere<br>Always include three Charketeres on the keysed |
| 11 g) letters is the minimum size for gap textilizees on the Webpage.                                                                                                    |

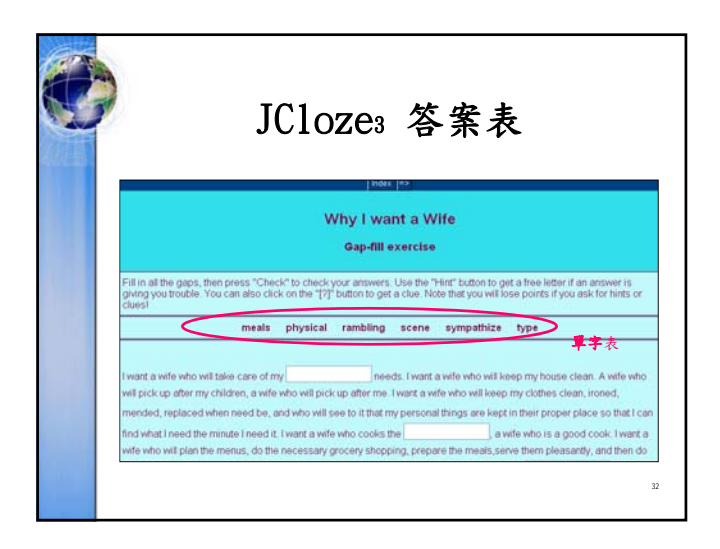

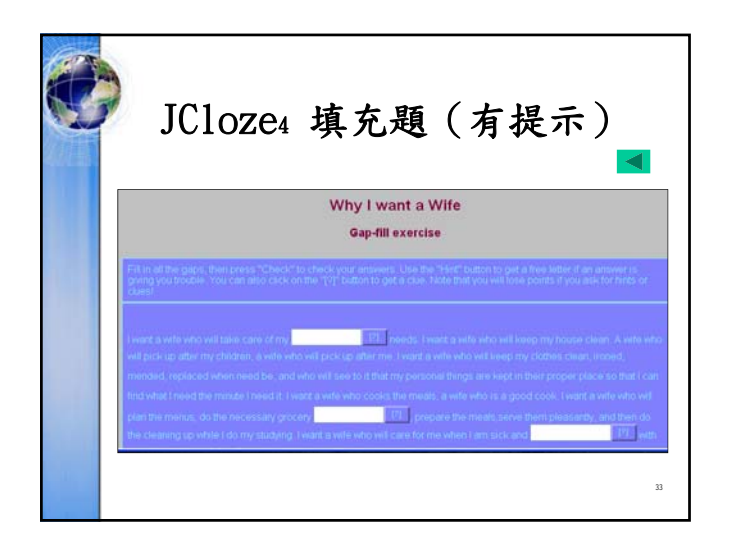

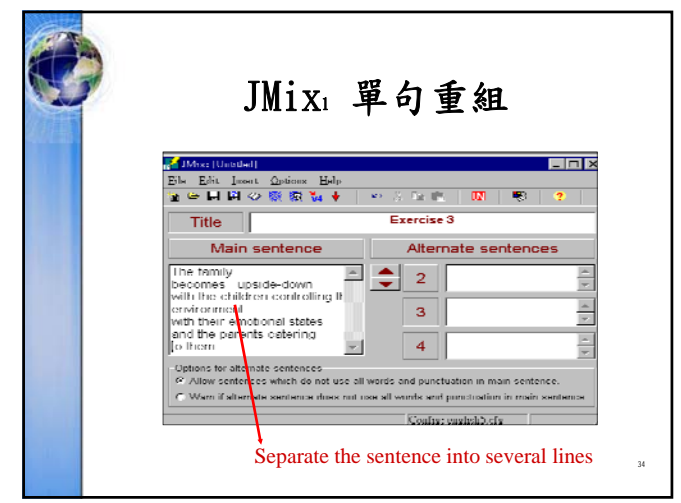

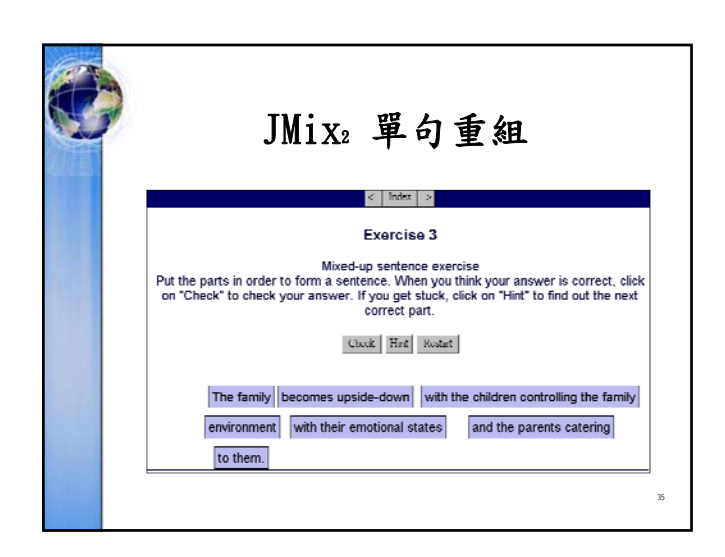

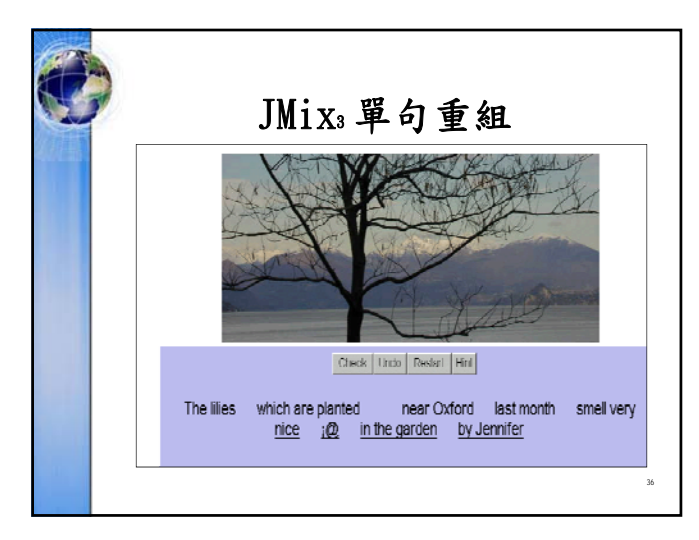

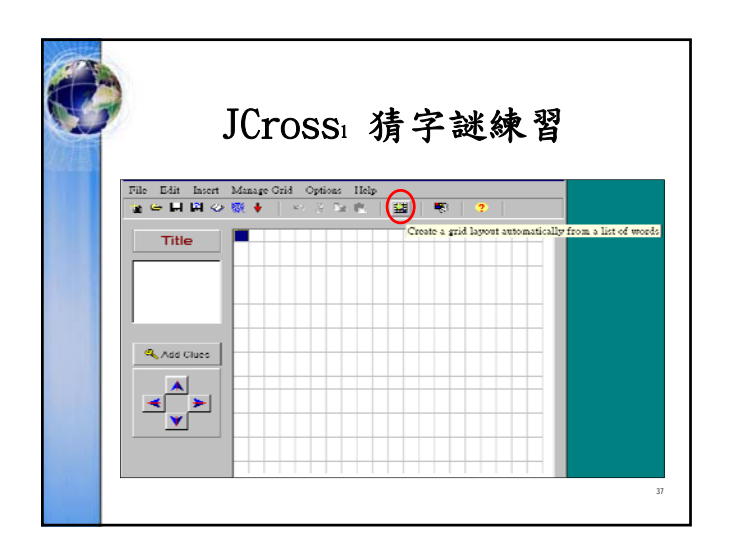

| ۲ | JCrossa 猜字謎練習                                         |  |
|---|-------------------------------------------------------|--|
|   | Consider a conservent prist and machine like like P ? |  |
|   | Maximum yiti size 15 S                                |  |

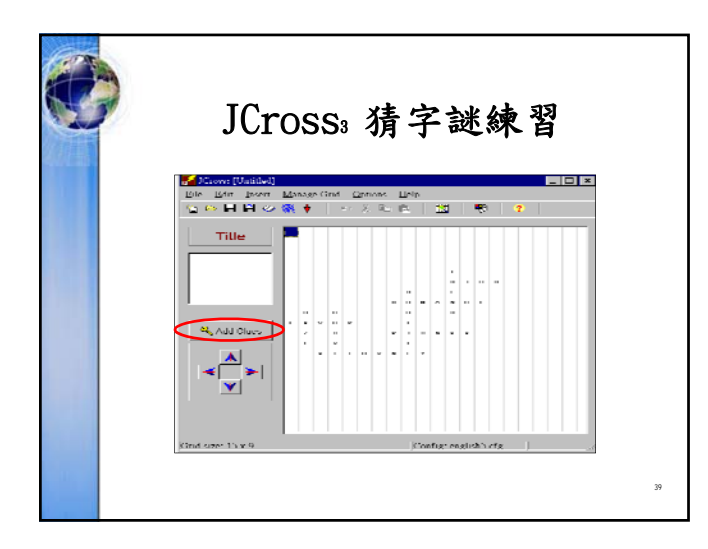

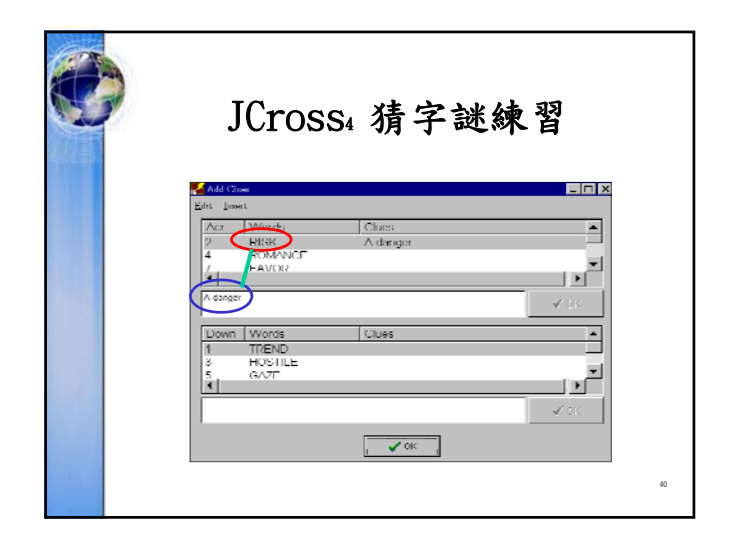

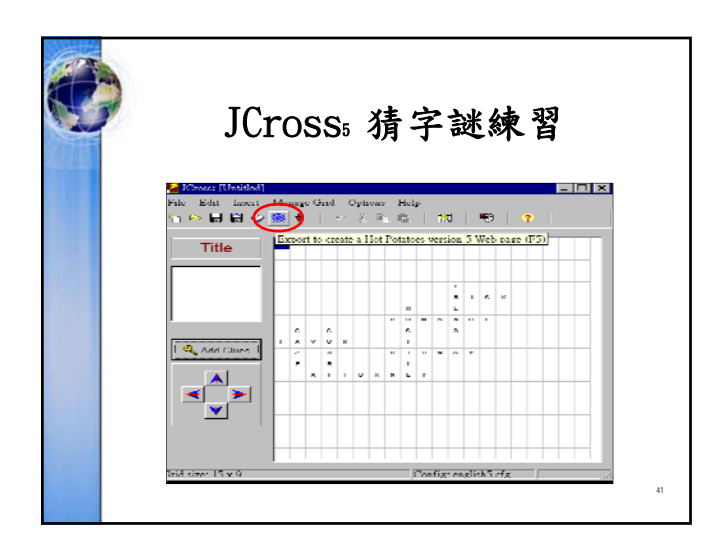

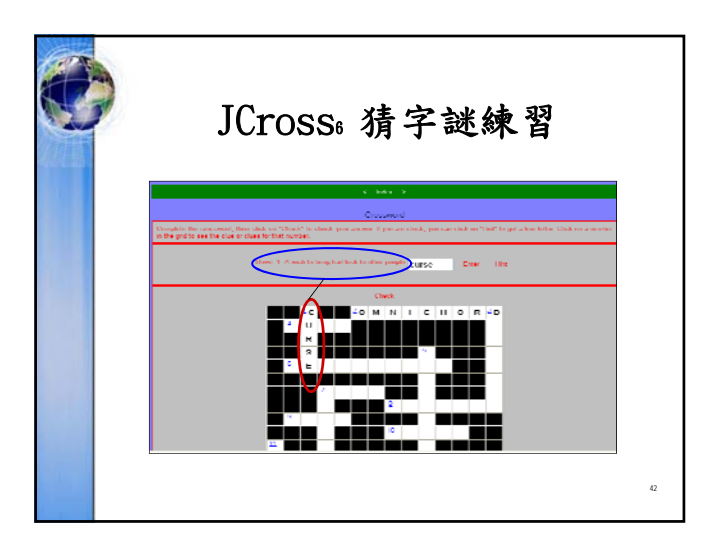

| D JMa | tch                                                    | 1 配合題(                                                                 | 下拉式選                  | 單)       |
|-------|--------------------------------------------------------|------------------------------------------------------------------------|-----------------------|----------|
|       | n Eda ja<br>N L L<br>IIIIIIIIIIIIIIIIIIIIIIIIIIIIIIIII | eet Mennye liens Optoos Hel<br>⊘⊛®Ω∛i ∳   ∽ ½ 5<br>III   ♥   ?  <br>Ex | P R A                 |          |
|       | me                                                     | Left (ordered) Items                                                   | Right (jumbled) items | Hix      |
| -     | 4                                                      | Yes, I' Il have a small 💌                                              | 11                    |          |
| -     | 5                                                      | OK. What kind of                                                       | 88 19                 | <b>A</b> |
|       | 6                                                      | Italian .                                                              | 123                   |          |
|       | 7                                                      | Lwould like a broo                                                     | 877                   |          |
|       | 8                                                      | Detault                                                                | 200 E                 |          |
|       |                                                        | Casher easily's d                                                      |                       |          |
|       |                                                        | (Configt english).cr                                                   | ι.                    | 43       |

| e | JMatch₂ 配合題(下/拖拉式選單)<br><sup>下#式</sup>                                                                                                    |
|---|----------------------------------------------------------------------------------------------------|
|   | Ideable (United of an analysis)     Image: State of an analysis     Image: State of an analysis       International international internatinternational international international international int |
|   |                                                                                                    |

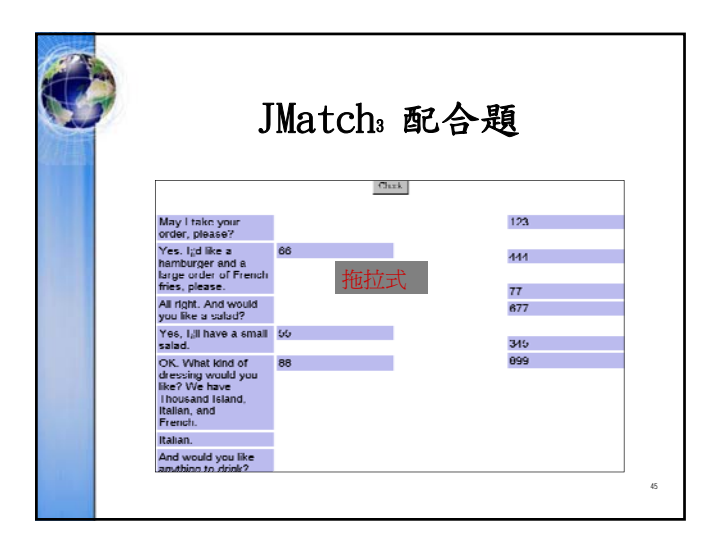

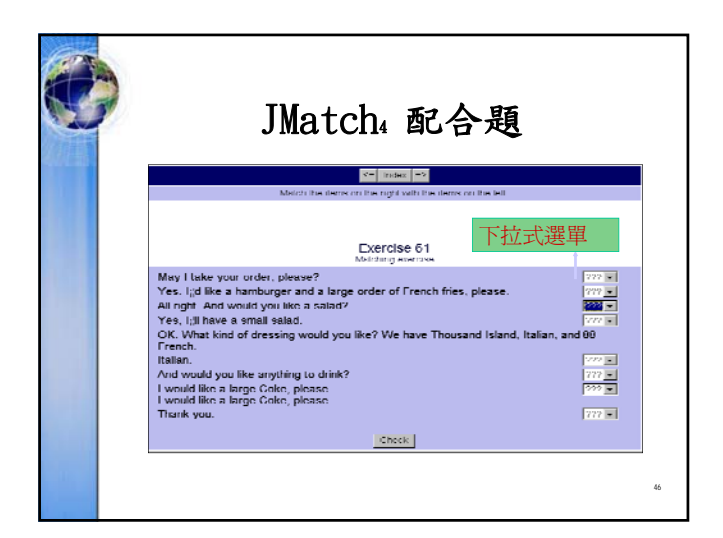

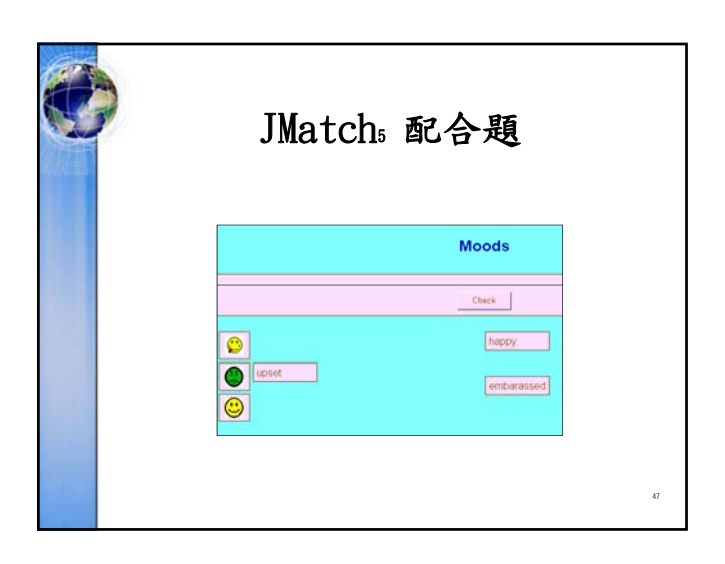

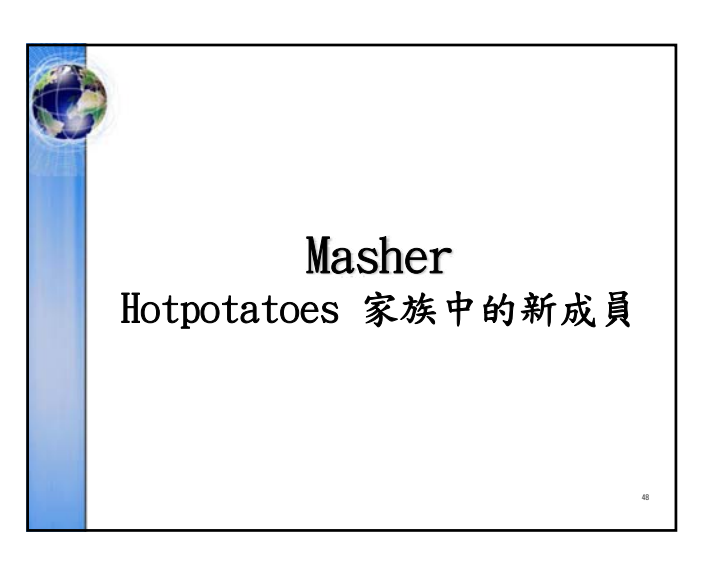

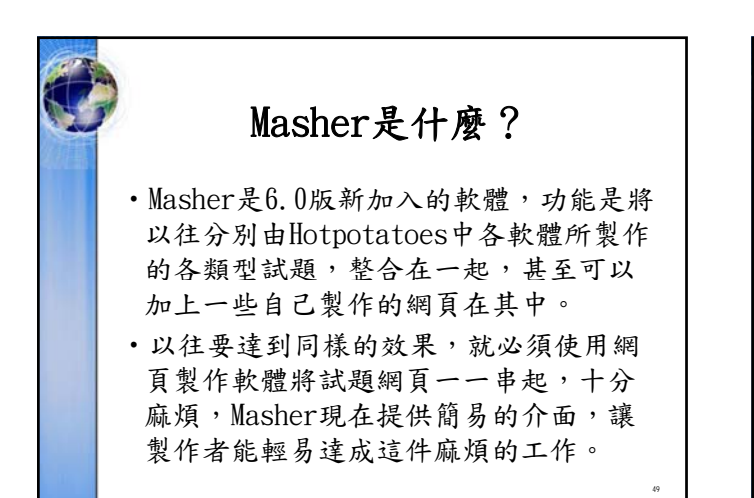

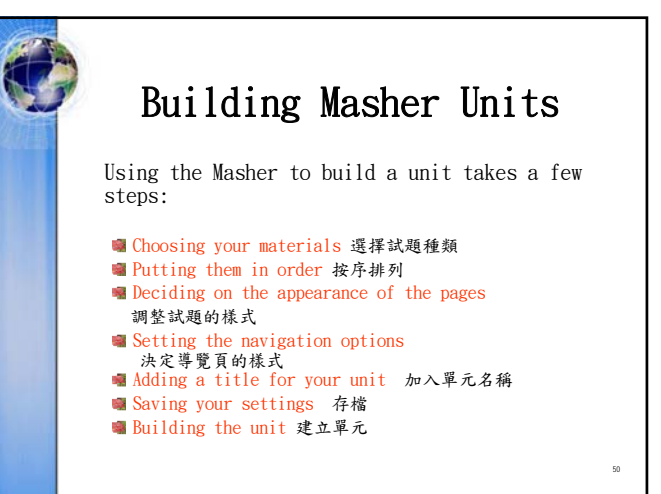

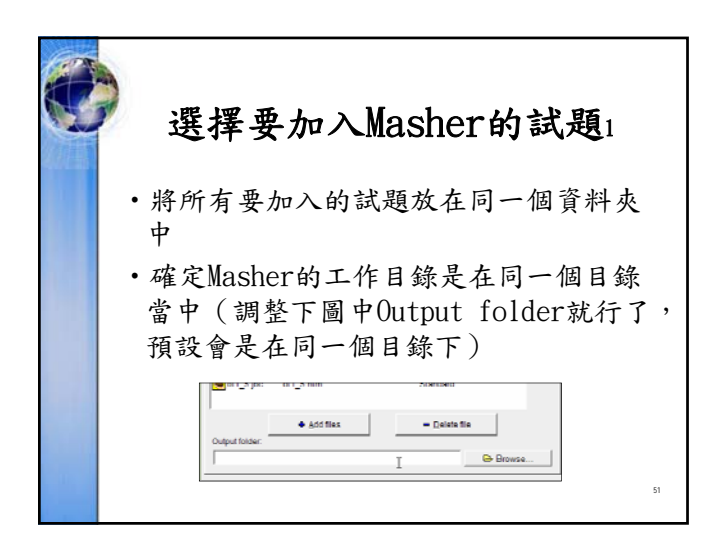

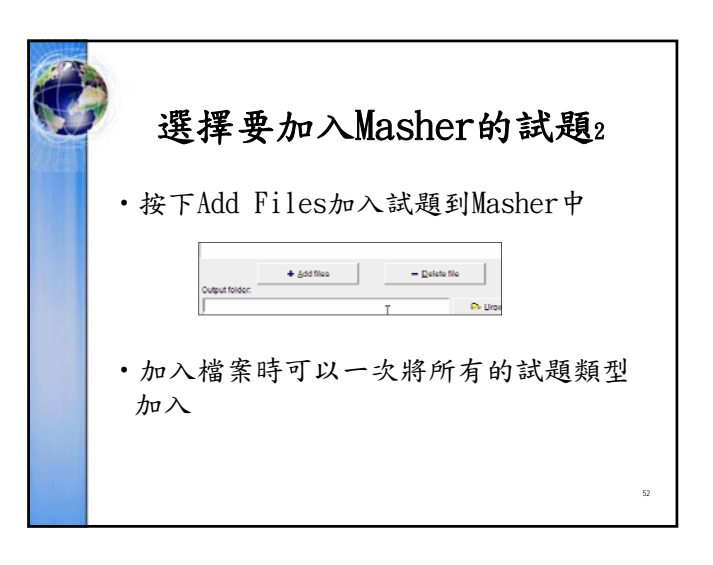

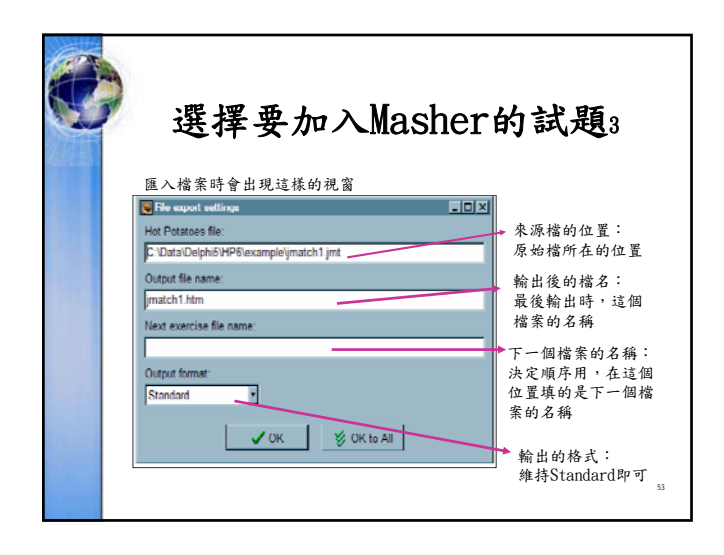

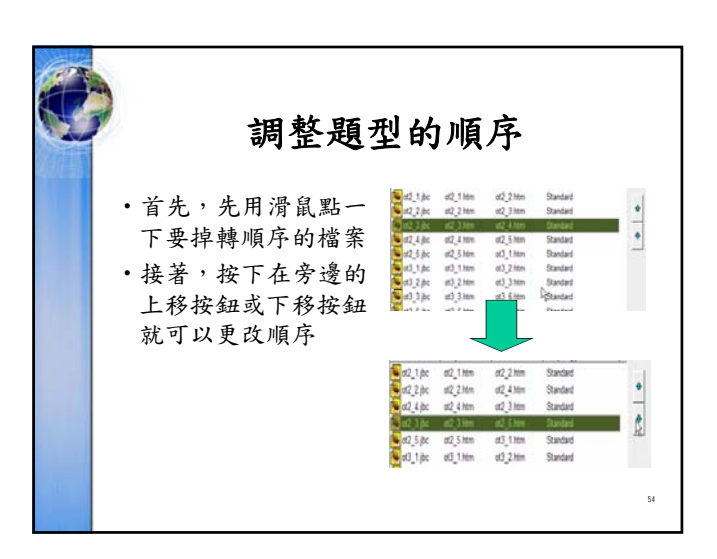

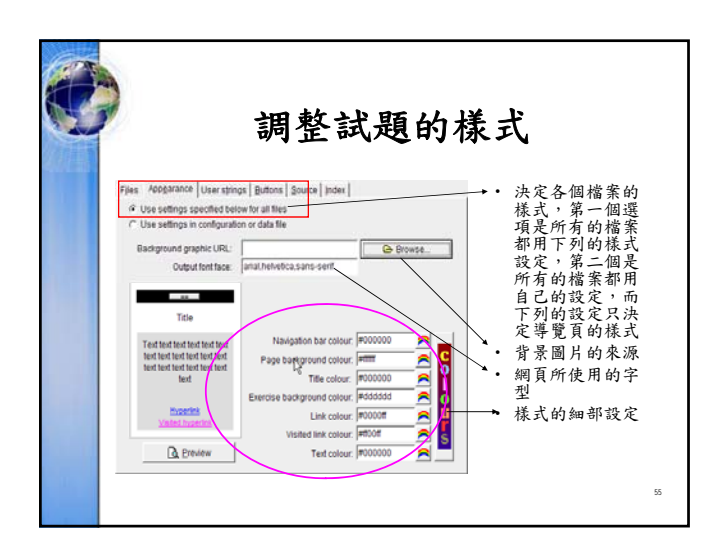

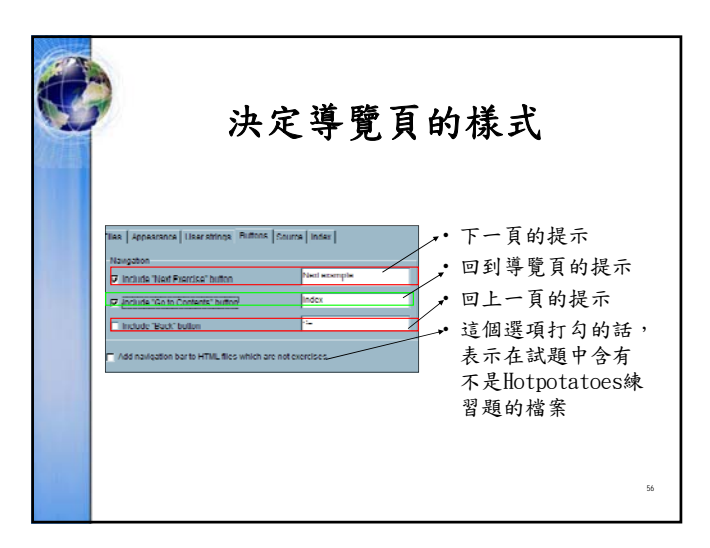

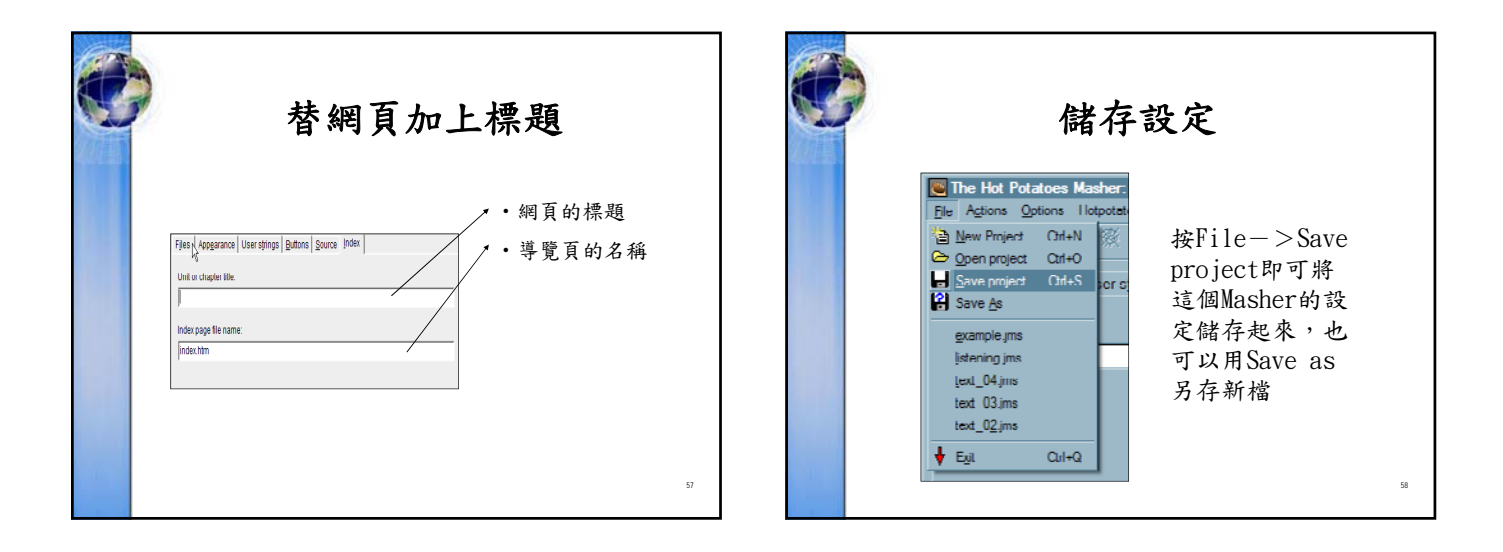

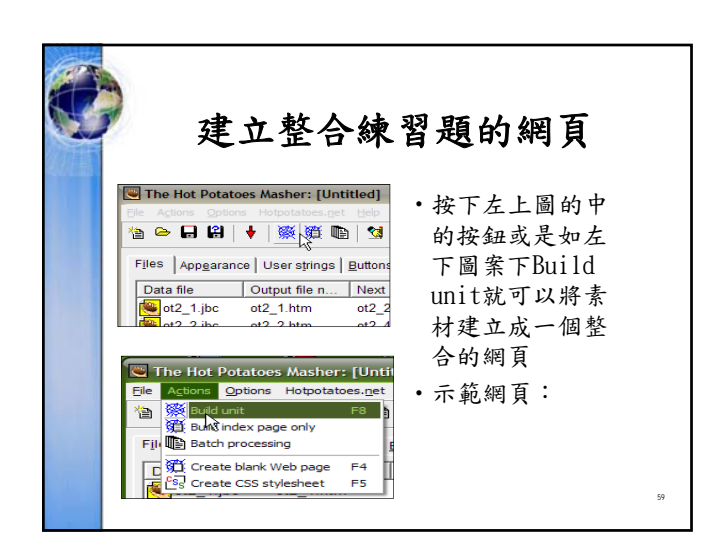